# 令和7年度

# 富山県看護学生修学資金 免除申請 電子申請の手引き

令和7年1月時点

※電子申請をされる前に、この手引きをよく読んでください。

## 【目次】

はじめに・・・・・・・・・・・・・・・
 申請の流れ・・・・・・・・・・・・
 別送書類について・・・・・・・・・14

#### 【電子申請に関する注意事項】

- 1. 電子申請で申請を行った場合でも<u>添付書類の提出は必須</u>ですので、ご注意 ください。
- 2. 申請したデータを印刷するため、プリンタの環境が必要です。

#### 1. はじめに

本書は、富山県看護学生修学資金免除申請手続きを**電子申請により行う方**を対象に作成しています。

#### 〇サイトの URL

富山県電子申請サービス

https://shinsei.pref.toyama.lg.jp

#### 〇電子申請に関するお問い合わせ

電子申請について、不明な点等がありましたら、下記にお問い合わせください。 ※ただし、<u>土・日・祝祭日・年末年始のお問い合わせはできません</u>ので、ご了承願いま す。

- ① 画面操作に関すること
  - 富山県電子申請サービスヘルプデスク
    - 受付時間:平日9:00~17:00
    - 電話番号:0120-470-570
    - ※FAX、Webサイトお問合せフォームも利用できます(回答は受付時間内となります。)。
    - FAX: 011-212-7082
    - ・Webサイトお問合せフォーム:

https://shinsei.pref.toyama.lg.jp/SksJuminWeb/EntryForm?id=OwmTsQCK

> 受付時間:平日8:30~17:15(ただし、12:00~13:00を除く。) 電話番号:076-444-3220

※システム操作については、富山県電子申請サービスのトップ画面の最下部にある「システム 説明」の中で詳しく紹介していますので、本書とあわせてご利用ください。

#### 2. 申請の流れ

#### 申請先の検索

「富山県電子申請サービス」にアクセスし、画面に表示されている地方公共団体より【富山
 県】を選択します。

| Toyama Prefecture and Municipalities Electroni | c Application Service                      | <ul><li>① 文字を大きく</li></ul> | ○、文字を標準へ ○、文字を小さく   |
|------------------------------------------------|--------------------------------------------|----------------------------|---------------------|
| 富山県電子申請                                        | サービス<br><sup>ウンロードを行う<i>ことができ</i>ます。</sup> | 利用者登録は こちら                 | サービスに関する お問い合わせはこちら |
|                                                |                                            |                            |                     |
| 🝞 初めてご利用する方                                    | 申請先の選択(トップページ) 手続の選択 手続案内 申請書入力 申請完了       |                            |                     |
| ▶ 初めて利用する方へ 🖉                                  | お知らせ                                       |                            |                     |
| ▶ <u>動作環境</u> <sup>□</sup>                     |                                            |                            |                     |
| ▶ <u>利用上の注意</u> <sup>10</sup>                  | ●●● こちらは、評価用システムです。 ●●● 詳細                 |                            |                     |
| ▶ <u>よくあるご質問</u> <sup>□</sup>                  |                                            |                            | ▶ 「お知らせ」をすべて表示      |
|                                                | 申請先の選択                                     |                            |                     |
| 操作 電子申請サービス »<br>体験 操作シミュレーション                 | 下の一覧から申請先を選んで、クリックしてください。                  |                            |                     |
| 電子申請による申請書入力・送信<br>を擬似的に体験できます。                |                                            |                            |                     |
|                                                | 市町村                                        |                            |                     |

#### 手続の選択

② 公開されている手続きの一覧が表示されます。 画面左にある検索条件で「<u>看護学生修学資金</u>」等と検索すると手続きを絞り込むことが可能 です。

| 富山県電子申請:                                                     | <b>サービス</b><br><sup> ウウンロードを行うことができます。</sup>                                                           | ٤ |
|--------------------------------------------------------------|----------------------------------------------------------------------------------------------------|---|
| Q.検索条件                                                       | <u>申請先の選択(トップページ)</u> 手続の選択 手続案内 申請書入力 申請完了                                                            |   |
| 申請先:富山県 変更                                                   | 手続の選択(富山県)                                                                                             |   |
| キーワードで絞り込む                                                   | ・ご利用したい手続を選び、手続名をクリックしてください。<br>・手続を絞り込む場合は、ページ左の検索条件をご利用ください。                                         |   |
| キーリートは100文字以内で入力<br>「                                        | 該当した手続: <b>1141</b> 件                                                                                  |   |
| <ul> <li>(1) スペースで区切ることにより複数<br/>のキーワードで欲り込みできます。</li> </ul> | 2                                                                                                    |   |
| 手続種別で絞り込む                                                    | <b>1</b> <u>2</u> <u>3</u> <u>4</u> <u>5</u> <u>6</u> <u>7</u> <u>8</u> <u>9</u> <u>10</u> <u>11</u> ~ |   |

③ 【富山県看護学生修学資金免除申請】をクリックします。

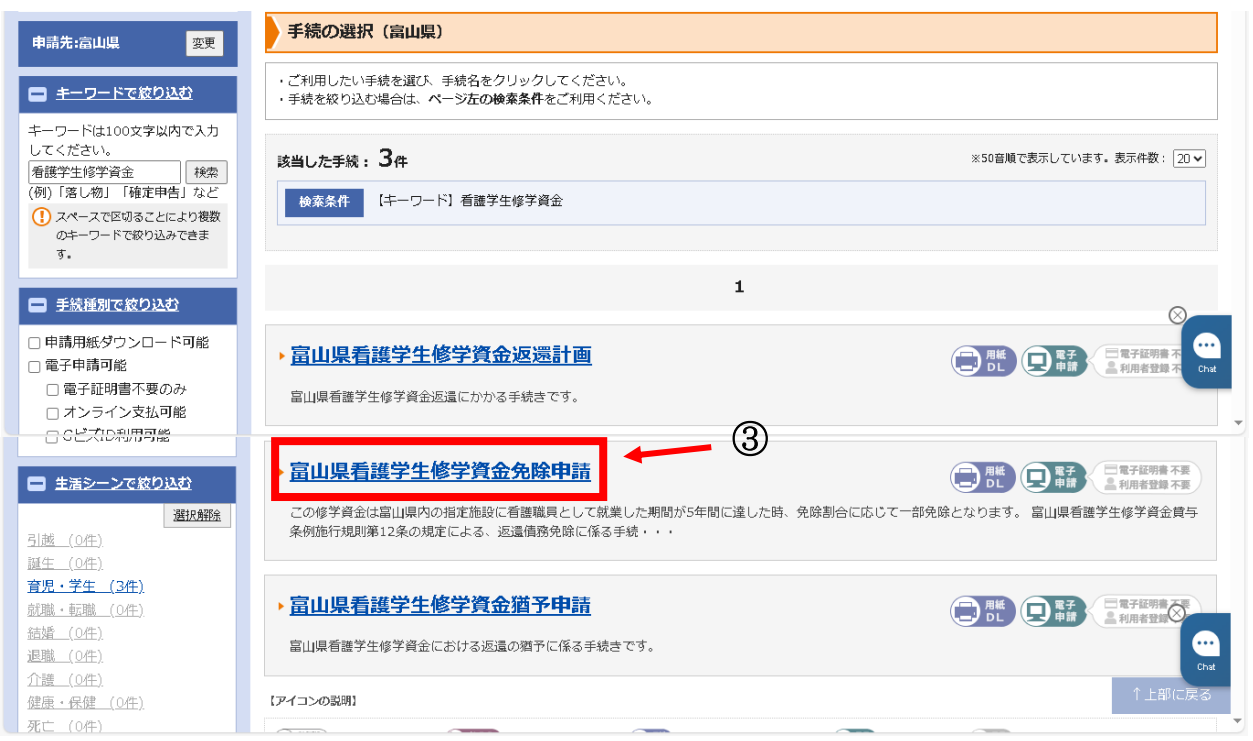

#### 手続案内

④ 選択した手続きの案内情報が表示されます。

手続きの概要や手続方法、お問い合わせ先などを確認して、画面下部の**【電子申請をする】** をクリックします。

| <ul> <li>⑦ 初めてご利用する方</li> <li>▶ 初めて利用する方へ</li> </ul>                                                   | 申請先の選択(トップページ)         手続の選択         手続案内         申請書入力         申請書入力         申請完了                  |                                                                                                    |  |  |  |
|----------------------------------------------------------------------------------------------------|----------------------------------------------------------------------------------------------------|----------------------------------------------------------------------------------------------------|--|--|--|
| <ul> <li>▶ 動作環境 <sup>B</sup></li> <li>▶ 利用上の注意 <sup>B</sup></li> <li>▶ よくあるご質問 <sup>B</sup></li> </ul> | <ul> <li> 選択された手続に関するご案内のページです。 <ul> <li>この手続についてのご質問は、下記「お問い合わせ先」までご連絡ください。</li> </ul> </li> </ul> |                                                                                                    |  |  |  |
|                                                                                                    | 申請先                                                                                                 | 富山県                                                                                                    |  |  |  |
|                                                                                                    | 手続名                                                                                                 | 富山県看渡学生修学資金免除申請                                                                                                 |  |  |  |
|                                                                                                    | お問い合わせ先                                                                                             | 〒 930-8501 富山県富山市新総曲輪1番7号<br>厚生部医務課<br>電話:076-444-3220                                                          |  |  |  |
|                                                                                                    | 概要説明                                                                                                | この修学資金は富山県内の指定施設に看護職員として就業した期間が5年間に達した時、免除割合に応じて一部免除となりま<br>す。<br>富山県看護学生修学資金貸与条例施行規則第12条の規定による、返還債務免除に係る手続きです。 |  |  |  |
|                                                                                                    | 手続方法                                                                                                | <ul> <li>・就業の5年間には、転職期間・育児休業・休職期間は含みません。</li> <li>・就業が5年間に達していない場合は、返量猶予申請の手続きが必要です。</li> </ul>                 |  |  |  |
|                                                                                                    | 記載方法等                                                                                               |                                                                                                    |  |  |  |
|                                                                                                    | 公開期間                                                                                                | 2021年12月24日~                                                                                                    |  |  |  |
|                                                                                                    | 受付期間                                                                                                | 公開期間と同じ                                                                                                    |  |  |  |
|                                                                                                    | 用紙サイズ                                                                                               | 縦1ページ                                                                                                    |  |  |  |
|                                                                                                    |                                                                                                    | ● 申請用紙をダウンロードする                                                                                                 |  |  |  |

- ⑤ この手続きは、利用者登録を行わなくても申請が可能です。(利用者登録をすると、これまで の電子申請の状況を一覧で確認することができます。)
  - ・申請方法をメールでお知らせしますので、メールアドレスを入力してください。
  - ・利用者登録済の方は利用者 ID とパスワードを入力して、「ログイン」ボタンをクリックし、 ログインした上で申請することも可能です。

| <ul> <li>ログイン</li> <li>この手続きは利用者登録を行わなくても申請が可能です。</li> <li>申請方法をメールでお知らせしますので、メールアドレスを入力してください。</li> <li>利用者登録済の方は利用者 I D とパスワードを入力して、「ログイン」ボタンをクリ<br/>ックし、ログインした上で申請することも可能です。</li> </ul> |   |
|----------------------------------------------------------------------------------------------------|---|
| メールアドレス<br>メールアドレス<br>・<br>・<br>・<br>・<br>・<br>・<br>・<br>・<br>・<br>・<br>・<br>・<br>・                                                                                                    |   |
| <b>利用者ID</b><br>利用者D<br>パスワード<br>パスワード<br><b>ログイン</b>                                                                                                    | 5 |
|                                                                                                    |   |
| ● 利用者登録 利用者登録を行い、利用者IDを発行します                                                                                                    |   |
| ログインできないとき 利用者IDの通知もしくは仮パスワードを再発行します                                                                                                    |   |

(利用者登録をしなかった場合)

⑥ 先の⑤で入力したメールアドレス宛に申請方法が送付されます。メール内容をご確認の上、申請してください。

| Toyama Prefecture and Municipalities Electronic Application Service<br>富山県電子申請サービス<br><sup>富山県と県内の市町村への申請や申請用紙のダウンロードを行うことができます。</sup> |  |
|----------------------------------------------------------------------------------------------------|--|
| ▶ 仮受付完了                                                                                                    |  |
| <ul> <li>入力されたメールアドレス宛てに申請方法を送ります。</li> <li>メールの内容をご確認の上、申請してください。</li> </ul>                                                          |  |

<u>申請先の選択(トップページ)へ戻る</u>

⑦ 送付されたメールに記載されている【入力開始ページ】のURLをクリックします。 メールアドレスと仮受付番号を入力し、【申請を開始する】ボタンをクリックしてください。

| <b>申請開始</b> <ul> <li>メールアドレス ください。</li> </ul> | と仮受付番号を入力して、「申請を開始する」ボタンをクリックして                                                             |  |
|-----------------------------------------------|---------------------------------------------------------------------------------------------|--|
| 申請先                                           | 富山県                                                                                         |  |
| 手続名                                           | 富山県看護学生修学資金免除申請                                                                             |  |
| ×19日4<br>メー,<br>ダー)<br>仮愛<br>※「メールアトレス」       | 2023年12月20日 10時1177<br><b>ルアドレス</b><br><b>け番号</b><br>(中語を開始する)<br>は甲請した際にお客様が入力したメールアドレスです。 |  |

#### 申請書の入力

⑧ 申請書に必要事項を入力し、【次へ】をクリックします。 (返還手続きに関する詳しい内容は、「富山県看護学生修学資金返還手続きのご案内」を確認し てください。)

↓入力例

| 内の市町村への申請や                                | 十百月 ソ ─                                                                                                    | サービスに<br>お問い合わ |
|-------------------------------------------|----------------------------------------------------------------------------------------------------|----------------|
| 入力 添付資料                                   | 選択 送信內容確認 送信完了                                                                                                    |                |
| 書入力                                       |                                                                                                    |                |
| 書に必要事項を入力                                 | コレ、【次へ】をクリックしてください。                                                                                                    |                |
| 申請先                                       | 富山県                                                                                                    |                |
| 手続名                                       | 富山県看護学生修学資金免除申請                                                                                                    |                |
|                                           | 富山県看護学生修学資金免除申請<br>この修学資金は富山県内の指定施設に看護職員として就業した期間が5年間に達した時、免除計合に応じて一部免除となり<br>富山県看護学生修学資金貨与条例施行規則第12条の規定による、返還債務免除に係る手続きです。   | ます。            |
| ブラウザの<br><mark> 愛須</mark> 印は必<br>6 0 分間通信 | 「戻る」「更新」ボタンを使用すると正しく処理できませんので、使用しないでください。<br>※和項目です。必ずご記入ください。<br>言がない(ページ移動がない)場合、タイムアウトとなり入力内容が破棄されます。 ご記入に時間がかかる場合は一時保存をごす | 利用ください。        |
| [1] 申請年                                   | 月日 後編                                                                                                    |                |
| 入力した年                                     | ∓月日を入力してください。                                                                                                    |                |
| ~                                         |                                                                                                    |                |
| [2] 決定種                                   | <b>4号1(元号)</b> 2021                                                                                                    |                |
| 貸与の申請                                     | 青をしたときの元号を選択してください。                                                                                                    |                |
| ○ 平成                                      |                                                                                                    |                |
| ○令和                                       |                                                                                                    |                |
| 【3】決定番                                    | 号2 1838                                                                                                    |                |
| 決定番号 <i>0</i><br>(数字2文号                   | 0左2桁(ハイフンの前)を入力してください。(例:決定番号が「12-345」の場合、「12」と入力)<br>タまで)                                                                    |                |
| [4] 決定番                                   | ₩3 <mark>831</mark>                                                                                                    |                |
| 決定番号 <i>0</i><br>(数字3文号                   | D右3桁(ハイフンの前)を入力してください。(例:決定番号が「12-345」の場合、「345」と入力)<br>字)<br>                                                                 |                |
| r-1 m=##                                  | · · · · · · · · · · · · · · · · · · ·                                                                                         |                |
| [5] 甲酮者                                   |                                                                                                    |                |

| これまでの業務術                                                | <b>従事歴を全て入力してください。</b>                      |  |
|---------------------------------------------------------|---------------------------------------------|--|
| 【13】従事歴1                                                | 1. 勤務先 😹                                    |  |
| 勤務先名称を<br>(20文字まで)                                      | :入力してください。<br>)                             |  |
|                                                         |                                             |  |
| 【14】従事歴1                                                | 1 看護職員種別 1859                               |  |
| 看護職員の種                                                  | 閉を選択してください。                                 |  |
| ○ 保健師                                                   |                                             |  |
| ○ 助産師                                                   |                                             |  |
| ○ 看護師                                                   |                                             |  |
| ○ 准看護師                                                  |                                             |  |
| 【15】従事歴1                                                |                                             |  |
| 勤務開始日を、                                                 | え力してください。                                   |  |
| •                                                       |                                             |  |
| 【16】従事歴1                                                | し 勤務期間(総了) 129月                             |  |
| 勤務終了日を、                                                 | 入力してください。                                   |  |
| •                                                       |                                             |  |
| 【17】従事歴2                                                | 2 勤務先                                       |  |
| 2 つ目の勤務!<br>(20文字まで)                                    | 3先がある場合は、動務先名称を入力してください。<br>)               |  |
| (                                                       | ·                                           |  |
|                                                         |                                             |  |
| 【18】従事歴2                                                | 2 看護職員種別                                    |  |
| 2 つ目の勤務:                                                | <b>劣での看護職員の種別を選択してください。</b>                 |  |
| ○保健師                                                    |                                             |  |
| ○ 助産師                                                   |                                             |  |
| ○ <b>看護</b> 師                                           |                                             |  |
| ○ 准看護師                                                  |                                             |  |
| 【19】従事歴2                                                | 2 勤務期間(開始)                                  |  |
| 2つ目の勤務                                                  | 3先での動務開始日を入力してください。                         |  |
| ~                                                       |                                             |  |
| 【20】従事歴2                                                | 2 勤務期間(総了)                                  |  |
| 2 つ目の勤務                                                 | 3先での動務終了日を入力してください。                         |  |
| •                                                       | <ul> <li>↓ 年 → 月 → 日</li> </ul>             |  |
| 【21】従事歴3                                                | 3 勤務先                                       |  |
| 3 つ目の勤務!<br>(20文字まで)                                    | 3先がある場合は、動務先名称を入力してください。<br>)               |  |
|                                                         |                                             |  |
| [22] (W <sup>th</sup> m=                                |                                             |  |
| 2つ日の勘理                                                  |                                             |  |
| 3 フロの期税!                                                | ソレトマン/marset#monet///1920/17/LIESU/してト/に合い。 |  |
| ○ /□ //=//=                                             |                                             |  |
|                                                         |                                             |  |
| <ul> <li>○ 保健師</li> <li>○ 助産師</li> <li>○ 美速年</li> </ul> |                                             |  |

|     | 123] 砂重歴3 - 劉務明尚(開始)                    |                                         |                         |
|-----|-----------------------------------------|-----------------------------------------|-------------------------|
|     |                                         |                                         |                         |
|     |                                         |                                         |                         |
|     | 【24】従事歷3 勤務期間(終了)                       |                                         |                         |
|     | 3 つ目の勤務先での勤務終了日を入力してください。               |                                         |                         |
|     |                                         |                                         |                         |
|     | 【25】育児休業の有無 103                         | 【〉辛寅语】                                  | •                       |
|     | 育児休業の有無を選択してください。(予定の場合も「有」を選択してください。)  | 【注思寺頃】<br>□195】【90】【99】【96】 ∽           | 「右」な遅ノだ担                |
|     | ○有                                      |                                         | 「有」と選んた場<br>「ださい」「毎」を   |
|     | ○無                                      | ーは、て40C4000条の期間をハバト<br>選んだ場合け 休業の期間の入力」 | 「ここく。」 無」 そ<br>百日け表示されま |
|     | 【26】育児休業の期間(開始) 🞉                       | 世ん.                                     |                         |
|     | 育児休業の開始日を入力してください。                      |                                         |                         |
|     | 令和 <b>、</b>                             |                                         |                         |
|     | 【27】育児休業の期間(終了) 233                     |                                         |                         |
|     | 育児休業の終了日を入力してください。                      |                                         |                         |
|     | 令和 🗸 🔹 🗸 月 🔹 日                          |                                         |                         |
|     | 【28】育児休業の期間2(開始)                        |                                         |                         |
|     | 育児休業2回目の実績又は予定がある場合は、育児休業の開始日を入力してください。 |                                         |                         |
|     | ✓ ✓ 年 ✓ 月 ✓ 日                           |                                         |                         |
|     | [29] 育児休業の期間2(終了)                       |                                         |                         |
|     | 育児休業2回目の実績又は予定がある場合は、育児休業の終了日を入力してください。 |                                         |                         |
|     |                                         |                                         | ↑上部に戻る                  |
| T I | [30] 休職の有無 1830                         |                                         | ×                       |
|     | 休職の実績の有無を選択してください。                      |                                         |                         |
|     | ● 有                                     |                                         |                         |
|     | ○無                                      |                                         |                         |
|     | 【31】休職の期間(開始) 2831                      |                                         |                         |
|     | 休職の開始日を入力してください。                        |                                         |                         |
|     | 令和 v v 年 v 月 v 日                        |                                         | 1                       |
|     | 【32】休職の期間(終了) 1850                      |                                         |                         |
|     | 休職の終了日を入力してください。                        |                                         |                         |
|     | 令和 🗸 🔹 🗸 月 🔹 日                          |                                         |                         |
|     | 【33】停職の有無 1038                          |                                         |                         |
|     | 停職の有無を選択してください。(予定の場合も「有」を選択してください。)    |                                         |                         |
|     | ○有                                      |                                         |                         |
|     | ○無                                      |                                         | ↑上部に戻る                  |
|     | 【34】停職の期間(開始) 1231                      |                                         |                         |
|     | 停職の開始日を入力してください。                        |                                         |                         |
|     | 令和 • • 年 • 月 • 日                        |                                         |                         |
|     | [35] 停職の期間(終了) <mark>1893</mark>        |                                         |                         |
|     | 停職の終了日を入力してください。                        |                                         |                         |
|     | 令和 <b>v v</b> 年 <b>v</b> 月 <b>v</b> 日   |                                         |                         |

| [36] その他にわらに進するは業の有無 1955                                                                                                    |        |
|----------------------------------------------------------------------------------------------------|--------|
|                                                                                                    |        |
| その地体業の実績の有無な選択してください。(予定の場合も「有」を選択してください。)                                                                                      |        |
|                                                                                                    |        |
|                                                                                                    |        |
| 【37】その他休業の期間(開始) <mark>移須</mark>                                                                                                |        |
| その他林業の開始日を入力してください。                                                                                                    |        |
|                                                                                                    |        |
| [38] その他休業の期間(終了) 1250                                                                                                    |        |
| その他林業の終了日を入力してください。                                                                                                    |        |
| 令和 ✓ ✓ 年 ✓ 月 ✓ 日                                                                                                    |        |
| 【39】看護職員の免許取得年月日1 103月                                                                                                    |        |
| 免許取得日を入力してください。                                                                                                    |        |
|                                                                                                    |        |
| 【40】 看護職員の免許取得年月日1 103月                                                                                                    | ↑上部に戻る |
| 免許の種類を選択してください。                                                                                                    |        |
| ○ 保健師免許                                                                                                    |        |
|                                                                                                    |        |
|                                                                                                    |        |
| ○准有護師允許                                                                                                    |        |
| 【41】看護職員の免許取得年月日2                                                                                                    |        |
| 免許を複数取得した場合は、2つ目の免許の取得日を入力してください。                                                                                               |        |
|                                                                                                    |        |
| 【42】 看護職員の免許取得年月日2                                                                                                    |        |
| 免許を複数取得した場合は、2つ目の免許の種類を選択してください。                                                                                                |        |
| ○ 保健師免許                                                                                                    |        |
| ○ 助産師免許                                                                                                    |        |
| ○ 看護師免許                                                                                                    |        |
|                                                                                                    |        |
| 8                                                                                                    |        |
| · ※へ                                                                                                    |        |
| 申請書一時保存 入力途中の申請書を一時的に保存します                                                                                                    |        |
| 申請書の入力を中止して「申請先の選択(トップページ)」へ戻ります                                                                                                |        |
|                                                                                                    |        |
| <u>このサービスについて <sup>ロ</sup>   システム説明 <sup>ロ</sup>   利用規約 <sup>ロ</sup>   個人情報の取り扱い <sup>ロ</sup>   サービスに関するお問い合わせ <sup>ロ</sup></u> |        |
|                                                                                                    | ↑上部に戻る |

#### 添付資料選択画面

⑨ 別送書類の提出方法を選択し、【次へ】をクリックします。

| Toyama Prefecture and Municipalities Electronic Application Service ① 文字を仕違く 〇 文字を提進へ 〇 文字を仕違く                                                                                                    |          |                                                                                       |           |        |        |
|----------------------------------------------------------------------------------------------------|----------|---------------------------------------------------------------------------------------|-----------|--------|--------|
| 富山県電子申請サービス<br>augus Laponent Anon # Atom # Atom # |          |                                                                                       |           |        |        |
| <u>申請書入力</u> 添付資料選択                                                                                                    | 2 送信内容確認 | 送信完了                                                                                  |           |        |        |
| 添付資料選択                                                                                                    |          |                                                                                       |           |        |        |
| <ul> <li>申請に必要な添付資料の提出方法を指定してください。提出方法の申請時添付を指定した場合にのみファイル選択が可能になります。</li> <li>[申請時添付]の場合、【参照】をクリックして対象ファイルを選択してください。</li> <li>すべての添付資料について提出方法を指定したら【次へ】をクリックしてください。</li> <li>添付可能な資料のファイルサイズは1ファイルあたり最大10 MB、合計サイズは最大20 MBです。</li> </ul>                                                                                                    |          |                                                                                       |           |        |        |
| 申請先                                                                                                    | 富山県      |                                                                                       |           |        |        |
| 手続名                                                                                                    | 富山県看護学生修 | 学資金免除申請                                                                               |           |        | 手続案内   |
| 添付資料                                                                                                    |          |                                                                                       |           |        |        |
| 文書名                                                                                                    |          | 備考                                                                                    | 必須/<br>任意 | 提出方法   | ファイル選択 |
| 就業証明書                                                                                                    |          | 就業証明書(参考4)を添付してください。※育<br>児休業や休職期間がある場合は、就業証明書にそ<br>の期間を記入の上、就業先代表者の証明印をもら<br>ってください。 | 必須        | ○郵送で提出 |        |
|                                                                                                    |          |                                                                                       |           |        |        |
| 申請書一時保存 入力途中の申請書を一時的に保存します                                                                                                    |          |                                                                                       |           |        |        |
| 申請申止 申請書の入力を中止して「申請先の選択(トップページ)」へ戻ります                                                                                                    |          |                                                                                       |           |        |        |
| < <u>戻る</u>                                                                                                    |          |                                                                                       |           |        |        |
| このサービスについて <sup>図</sup>   システム説明 <sup>図</sup>   利用規約 <sup>Ø</sup>   個人情報の取り扱い <sup>Ø</sup>   サービスに関するお問い合わせ <sup>Ø</sup> 1 上部に戻る                                                                                                    |          |                                                                                       |           |        |        |

#### 送信内容確認

⑩ 画面に表示される内容を確認します。

・【申請書表示】をクリックすることにより、入力した申請書を確認することができます。
・申請の内容を確認後、パスワードを入力して【送信】をクリックします。

| 富山県電子申                                                                                                    | lectronic Application Service<br>請サービス<br>瓶のタウンロードを行うことができます。                                               |                              | ④ 文字を大きく         | <ul> <li>○ 文字を標準へ ○ 文字を小さく</li> <li>サービスに関する<br/>お問い合わせはこちら</li> </ul> |  |  |  |  |
|----------------------------------------------------------------------------------------------------|----------------------------------------------------------------------------------------------------|------------------------------|------------------|------------------------------------------------------------------------|--|--|--|--|
|                                                                                                    |                                                                                                    |                              |                  |                                                                        |  |  |  |  |
| <ul> <li>送信内容確認         <ul> <li>(送信) ボタンをクリックした参にプラウザの「戻る」、「更新」、「中止」操作を行わないでください。</li> <li>申請書を送信します。</li> <li>内容をご確認の上、よろしければ【送信】をクリックしてください。</li> </ul> </li> </ul> |                                                                                                    |                              |                  |                                                                        |  |  |  |  |
| 申請先                                                                                                    | 富山県                                                                                                    |                              |                  |                                                                        |  |  |  |  |
| 手続名                                                                                                    | 富山県看護学生修学資金免除申請                                                                                             |                              |                  | 手続案内                                                                   |  |  |  |  |
|                                                                                                    |                                                                                                    |                              |                  | 申請書表示                                                                  |  |  |  |  |
| 送信内容                                                                                                    |                                                                                                    |                              |                  |                                                                        |  |  |  |  |
| ž                                                                                                    | 添付資料                                                                                                    | ⓓ 就業証明書                      | 郵送で提出            |                                                                        |  |  |  |  |
| 申請内容確認情報                                                                                                    |                                                                                                    |                              |                  |                                                                        |  |  |  |  |
| パスワード<br>(半角英数記号8文字以上1275<br>パスワード再入力<br>(半角英数記号8文字以上1275                                                                                                    | 必須         申請內容確認時にこ           文字以内)         必須                                                             | このバスワードが必要となりますので、 控えておいてくだ。 | <del>ک</del> ان. |                                                                        |  |  |  |  |
| パスワード<br>(半角英数記号8文字以上1273<br>パスワード再入力<br>(半角英数記号8文字以上1275<br>申請書一時保存 入力途                                                                                               | 必須         申請內容確認時にに           文字以内)         必須                                                             | このパスワードが必要となりますので、控えておいてくだ。  | ż.,              |                                                                        |  |  |  |  |
| バスワード<br>(半角英数記号8文字以上1275<br>パスワード再入力<br>(半角英数記号8文字以上1275<br>申請書一時保存 入力途<br>申請書一時保存 入力途                                                                                | 必須         申請內容確認時には           マキ以内)         必須           (*中の申請書を一時のに保存します)           (*の入力を中止して「申請先の選択(ト) | このパスワードが必要となりますので、控えておいてくだ   | <del>ວ</del> ້າ. |                                                                        |  |  |  |  |
| パスワード         (半角英数記号8文字以上1275         パスワード再入力         (半角英数記号8文字以上1275         申請書―時保存       入力途         申請申止       申請書         ・ 反る                                 | 必須     申請內容確認時にに       (文字以内)     必須       (文字以内)     必須   (中の申請書を一時的に保存します) (の入力を中止して「申請先の選択(トーー)          | このパスワードが必要となりますので、 控えておいてくだ  | żι.              |                                                                        |  |  |  |  |

#### 送信完了

- ⑪ 申請が受け付けられ、送信完了画面が表示されます。
  - ・画面に表示される内容を確認します。特に「受付番号」は、問い合わせの際などに必要にな るため、控えておいてください。
  - ・【申請書控え保存】をクリックすることで、申請書を PDF 形式でお使いのパソコンに保存す ることができます。

#### この申請書を印刷し、別送書類と一緒に提出してください。

・【ページ印刷】をクリックすることで、表示中の画面の内容をお使いのプリンタへ印刷する ことができます。

| Toyama Prefecture and Municipalities<br>富山県電子申<br>富山県と県内の市町村への中谓や中調                                                                        | ilectronic Application Service                                                                                                    |  |  |  |  |  |
|----------------------------------------------------------------------------------------------------|----------------------------------------------------------------------------------------------------|--|--|--|--|--|
| 申請書入力 添付資料選択                                                                                                    | 送信内容確認 送信完了                                                                                                    |  |  |  |  |  |
| 送信完了                                                                                                    |                                                                                                    |  |  |  |  |  |
| <ul> <li>・申請書の送信が完了しました。</li> <li>・お問い合わせの際には「受付番号」が必要となりますので、念のためこのページを印刷して保管されることをお勧めします。</li> <li>・なお、このページの情報はメールでもお知らせします。</li> </ul> |                                                                                                    |  |  |  |  |  |
| 申請先                                                                                                    | 富山県                                                                                                    |  |  |  |  |  |
| 手続名                                                                                                    | 富山県看護学生修学資金免除申請 <u>手続案内</u>                                                                                                    |  |  |  |  |  |
| 受付結果                                                                                                    |                                                                                                    |  |  |  |  |  |
| 受付日時                                                                                                    | 2023年12月19日 16時55分                                                                                                    |  |  |  |  |  |
| 受付番号                                                                                                    | 76019                                                                                                    |  |  |  |  |  |
| 申請書控え保存申請書                                                                                                    | <u>申請先の選択(トップページ)へ戻る</u><br>」の控えをダウンロードします                                                                                                    |  |  |  |  |  |
| ベージ印刷 このへ                                                                                                    | ージを印刷します                                                                                                    |  |  |  |  |  |
|                                                                                                    | <u>このサービスについて</u> <sup>Q</sup>   システム説明 <sup>Q</sup>   利用規約 <sup>Q</sup>   <u>個人情報の取り扱い</u> <sup>Q</sup>   サービスに関するお問い合わせ <sup>Q</sup><br>1上部に戻る |  |  |  |  |  |

電子申請フォームでの手続きは以上です。

# ※富山県が別送書類の内容を確認・受理し、はじめて申請が有効となりますので、ご注意くださ

い。

### 3. 別送書類について

必要書類をご確認のうえ、提出期限までに下記提出先へ提出してください。

| 〈別送書類チェ | ッ | ク | 表〉 |
|---------|---|---|----|
|---------|---|---|----|

| 書類                             | 内容等                                              | 対象     | 提出先                                       | 提出期限 | チェック欄 |
|--------------------------------|--------------------------------------------------|--------|-------------------------------------------|------|-------|
| 1 申請書<br>「 <b>返還免除</b><br>申請書」 | 送信完了後、【申請<br>書控え保存】よりダ<br>ウンロードした PDF<br>の申請書を提出 | 全員     | 〒930-8501<br>富山市新総曲輪1-7<br>富山県厚生部医務課保健看護係 | 4月末日 |       |
| 2 就業<br>証明書                    | 修学資金の手引き内<br><u>参考4</u> の就業証明書                   | 全<br>員 | 〒930-8501<br>富山市新総曲輪1-7<br>富山県厚生部医務課保健看護係 | 4月末日 |       |